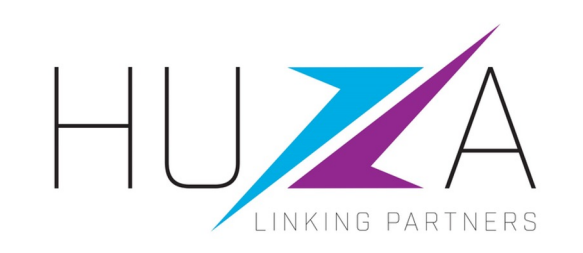

# SAP ARIBA SOURCING SUPPLIER USER GUIDE

#### **HOW TO RESPOND TO REVERSE AUCTIONS**

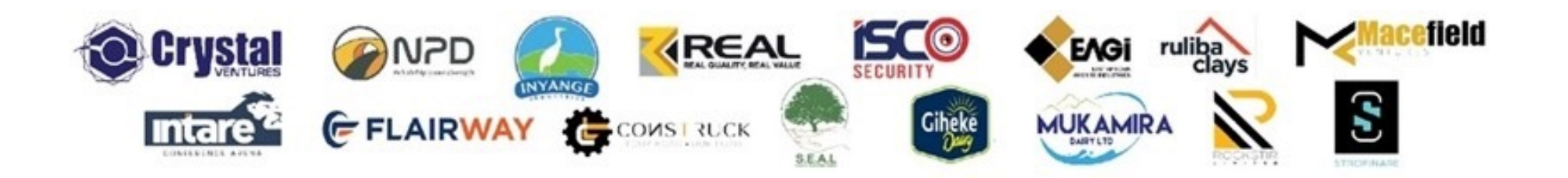

#### **OVERVIEW**

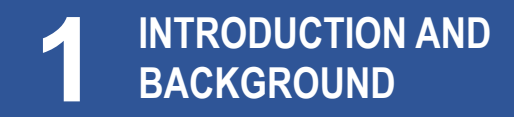

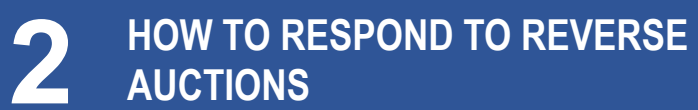

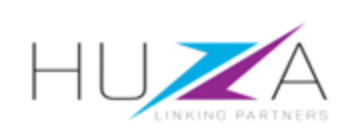

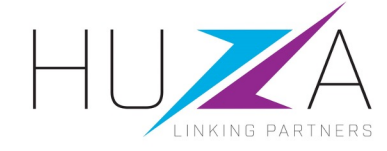

#### **INTRODUCTION AND BACKGROUND**

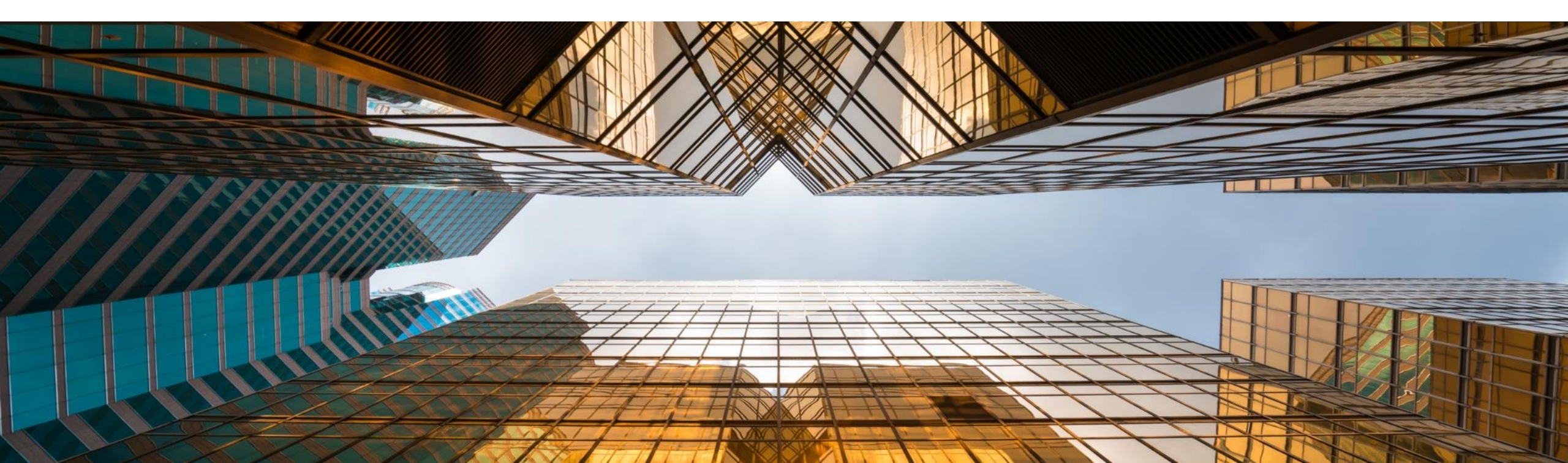

#### **INTRODUCTION AND BACKGROUND**

- Crystal Ventures Limited (CVL), its subsidiaries and affiliates use SAP Ariba to manage its supplier management, sourcing and contract management processes.
- The solution automates the way Suppliers transact and interact with the CVL Group.
- This has improved and simplified engagements with our valued suppliers, resulting in a better supplier experience.
- SAP Ariba is used to exchange electronic sourcing and contract documents, and enables Suppliers to self-register and maintain their supplier profile data.
- This manual covers the supplier transactions on how to respond to Reverse Auctions, which are managed on the SAP Ariba Sourcing system.

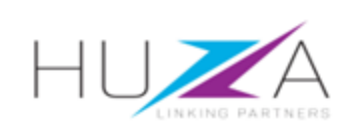

#### INTRODUCTION TO THE SAP BUSINESS NETWORK

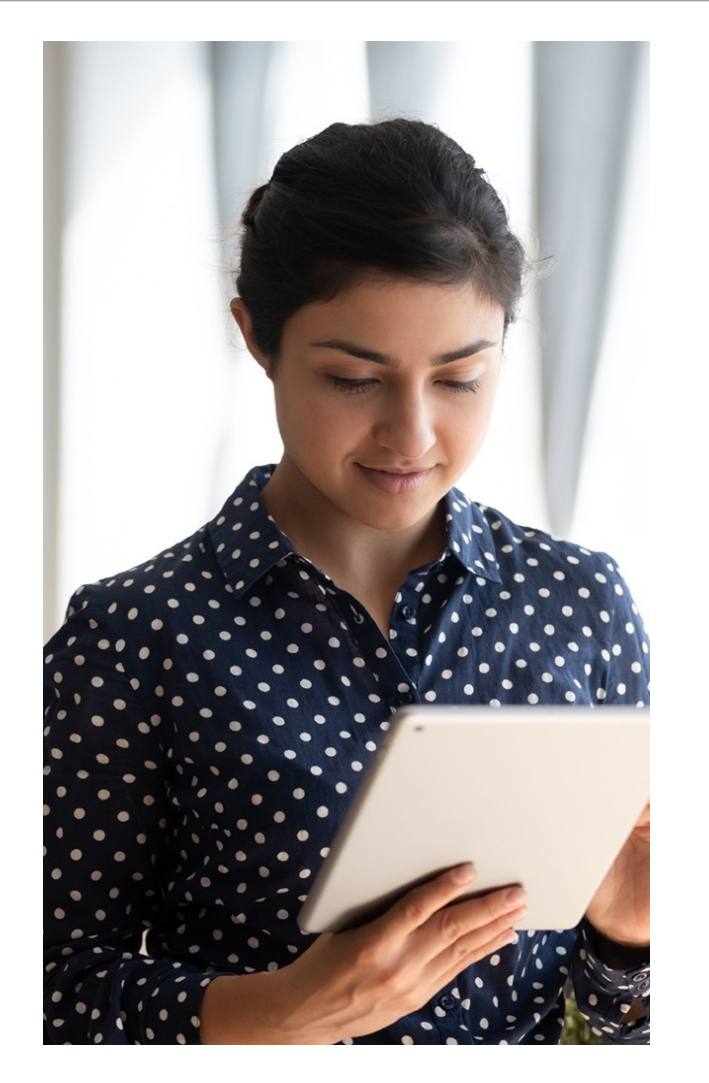

The **SAP Business Network** connects suppliers with customers, enabling them to do business together.

**CVL** uses the SAP Business Network to collaborate with suppliers, enabling effective sourcing of goods and services, supplier registration and contract management.

The SAP Business Network is the **new method for suppliers to transact** and exchange procurement information with CVL and its subsidiaries , including RFQs, RFIs, RFPs and Reverse Auctions.

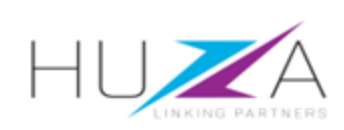

### CVL SAP ARIBA SOLUTION OVERVIEW

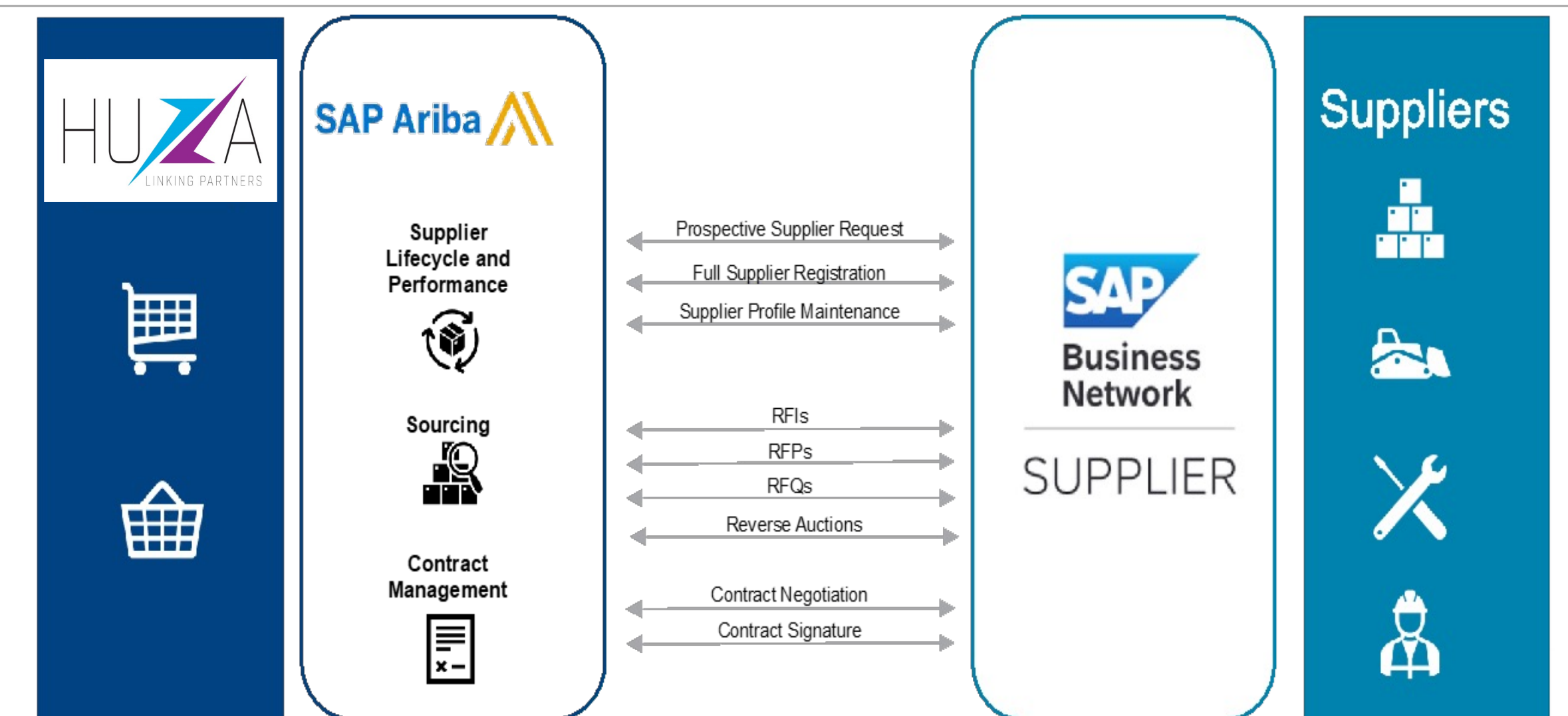

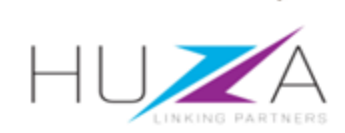

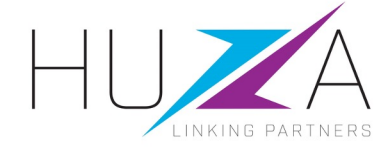

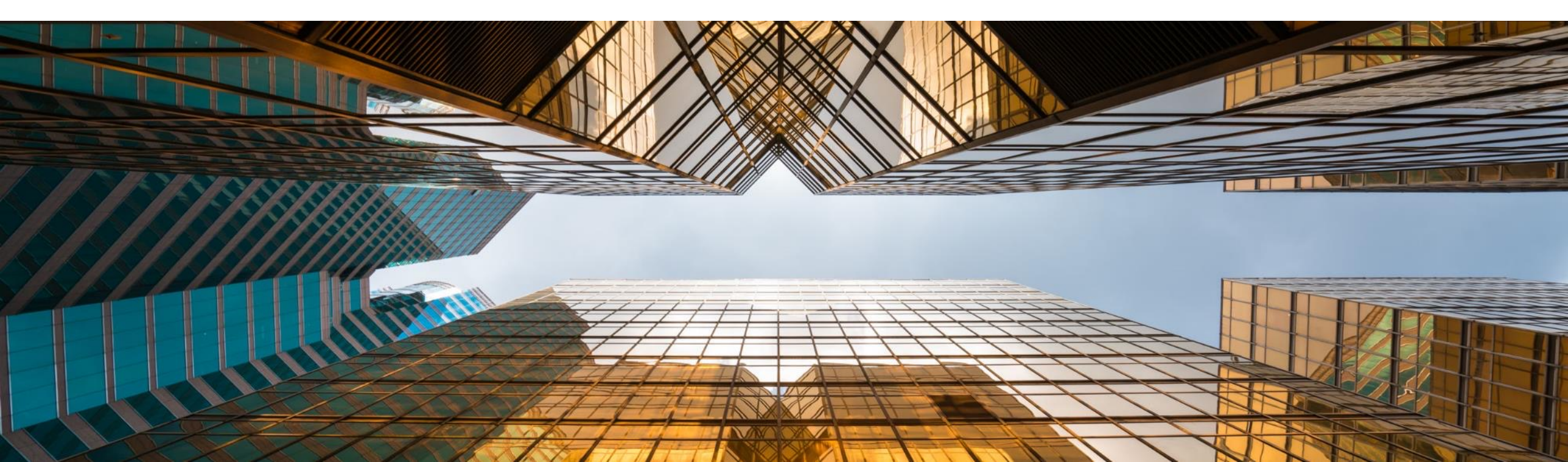

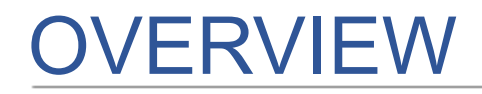

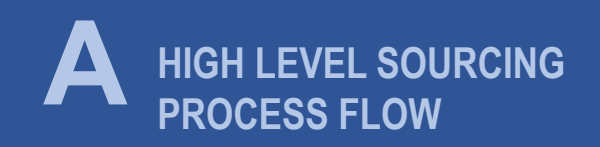

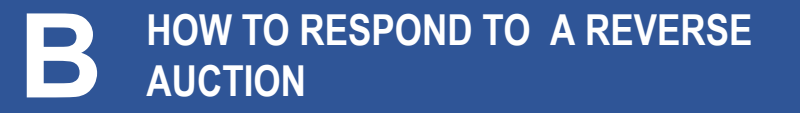

C HOW TO COMPOSE A MESSAGE TO YOUR CVL BUYER

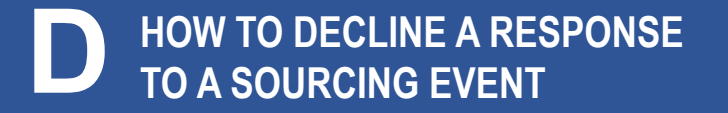

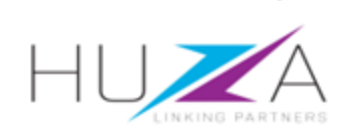

#### HIGH-LEVEL REVERSE AUCTION PROCESS FLOW

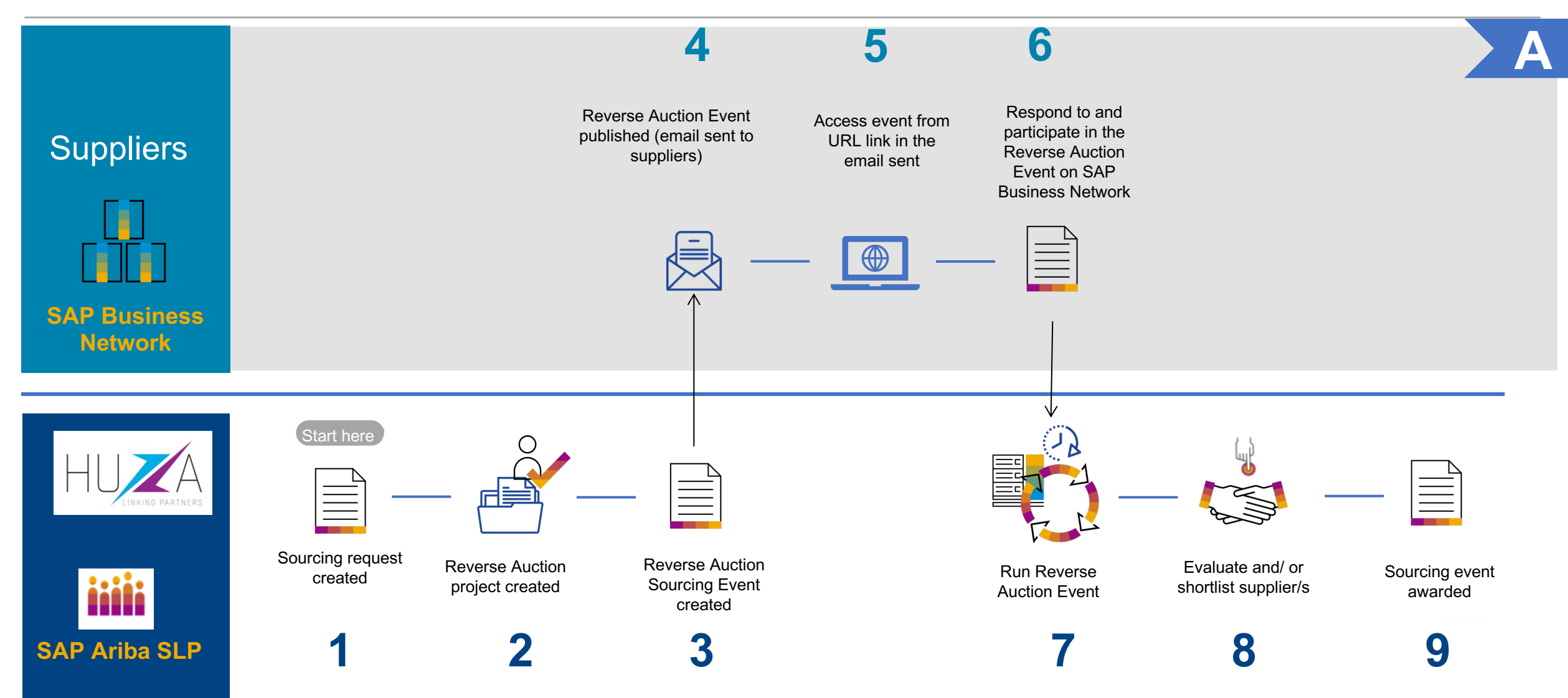

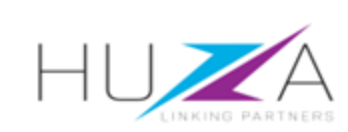

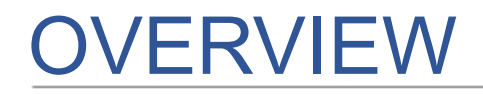

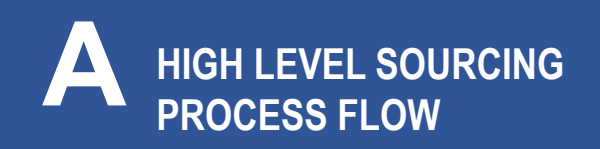

C HOW TO COMPOSE A MESSAGE TO YOUR CVL BUYER

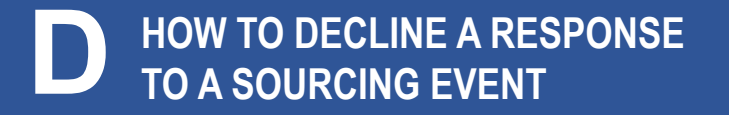

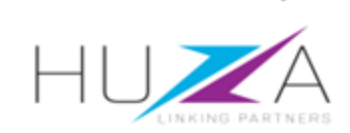

 You will receive an invitation email notification with the subject: "CRYSTALL VENTURES LTD has invited you to participate in event".

#### Important note:

Please read the content of the invitation carefully. It will contain information guiding you on the next steps required to respond to the RFP.

Click **"Click Here"** to access the event.

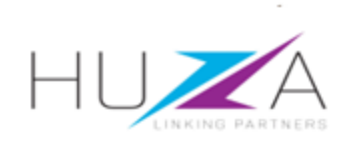

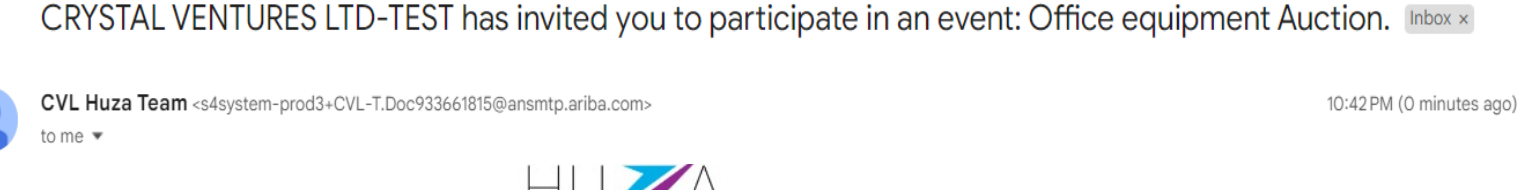

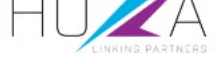

CRYSTAL VENTURES LTD-TEST has invited you to participate in the following event: TEST AUCTION. The event is set to begin on Tuesday, December 12, 2023 at 9:10 AM, Pacific Standard Time.

Use the following username to log in to CRYSTAL VENTURES LTD-TEST events: pope297920@gmail.com.

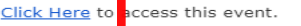

When you click this link, log in with your username and password. You will then have the option to register your buyer-specific user ID with a new or existing Ariba Commerce Cloud account and participate in your event.

If you do not want to respond to this event, <u>Click Here</u>. You must register on the Ariba Commerce Cloud or log in using your existing Ariba Commerce Cloud account username and password before you can indicate that you do not want to respond to this event.

If you have forgotten your username or password and are unable to log in, <u>Click Here</u>.

NOTE: The forgot password link is only valid for 24 hours. After this link expires, click Forgot Password on the Ariba Login page to reset your password.

If you have questions about this event, contact CVL Huza Team via telephone at or via e-mail at <u>zikhona.sontlaba@bayajulaservices.com</u>.

We look forward to working with you!

Thank You,

CRYSTAL VENTURES LTD-TEST

B

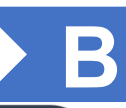

- 2. You will be redirected to the SAP Ariba Supplier Login Page
  - A. Enter your username
  - B. Enter your password
  - C. Click on the "Login" button

| SAP | Ariba |  |
|-----|-------|--|
|-----|-------|--|

#### Supplier Login

User Name

Password

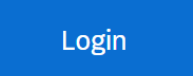

Forgot Username or Password

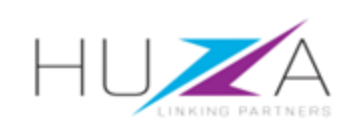

3. Once logged the supplier will be able to view the reverse auction event.

To start responding, click "Review Prerequisites".

| Go back to CRYSTAL VENTURES L                         | TD-TEST Dashboard                                                                                                    |                             | Desktop F                   | ile Sync                        |         |
|-------------------------------------------------------|----------------------------------------------------------------------------------------------------|-----------------------------|-----------------------------|---------------------------------|---------|
| Event Details                                         | 🖆 Doc933661815 - Office equipment Auction                                                                                                    |                             | me remaini<br>days 2        | ing in open bio<br>23:34:39     | ldin    |
| Event Messages<br>Download Tutorials<br>Response Team | Review and respond to the prerequisites. Prerequisite questions must be answered before you can view event content or participate in require the owner of the event to review and accept your responses before you can continue with the event. If you decline the terms of the event content or participate in this event.                                                                                                    | i the event<br>if the prere | t. Some pre<br>equisites, y | erequisites ma<br>ou cannot vie | ay<br>W |
| ▼ Checklist                                           | Download Content         Review Prerequisites         Decline to Respond         Print Ev                                                                                                    | vent Info                   | rmation                     |                                 |         |
| 1. Review Event Details                               | All Content                                                                                                    |                             |                             |                                 | *       |
| 2. Review and Accept<br>Prerequisites                 | Name 1                                                                                                    | Price                       | Quantity                    | Extended Pr                     | ice     |
|                                                       | ▼ 1.0 Terms of Reference (Scope and Deliverables)                                                                                                    |                             |                             |                                 |         |
| 3. Select Lots/Line Items                             | 1.1                                                                                                    |                             |                             |                                 |         |
| 4. Submit Bids                                        | Expected Scope of Work:<br>Describe the scope of work that the supplier is bidding for, for Example given below: As the industry is growing "Invange"                                                                                                    |                             |                             |                                 |         |
| <ul> <li>Event Contents</li> </ul>                    | would like to extend its business in "Milk Powder" production and intends to hire a consulting services. "The consulting<br>services ("the services") include Topographic survey, geotechnical study, architectural and structural study detailed<br>technical study estimated for 4 months implementation period and expected start date of assignment being 30th of<br>August 2023. Use reference Deciment to attach if further required |                             |                             |                                 |         |
|                                                       | August 2025 . Ose reference Document to attact in further required                                                                                                    |                             |                             |                                 |         |

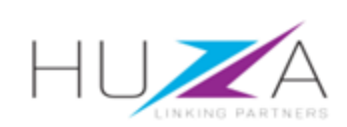

B

4. Review the prerequisites and accept the terms of agreement.

Click "I accept the terms of this agreement", then click "OK".

| Prerequisites must be completed prior to participation in the event.                                                                                                    |                        |  |  |  |  |
|----------------------------------------------------------------------------------------------------|------------------------|--|--|--|--|
| 3. Procedures and Rules. Participant further agrees to be bound by the procedures and rules established by the Site and Sponsor.                                                                                                    |                        |  |  |  |  |
| 4. Confidentiality. Participant shall keep all user names and passwords, the On-Line Event content, other confidential materials provided by the and all bids provided by You or another participating organization in confidence and shall not disclose the foregoing to any third party.                                                                                       | e Site and/or Sponsor, |  |  |  |  |
| 5. Bids through Site only. Participant agrees to submit bids only through the on-line bidding mechanism supplied by the Site and not to submit mechanism including, but not limited to, post, courier, fax, E-mail, or orally unless specifically requested by Sponsor.                                                                                                    | it bids via any other  |  |  |  |  |
| 6. Ethical Conduct. All parties will prohibit unethical behavior and are expected to notify the Site Owner by contacting the appropriate project team if they witness practices that are counter-productive to the fair operation of the On-Line Event. If Participant experiences any difficulties during a live On-Line Event, Participant must notify Site Owner immediately. |                        |  |  |  |  |
| 7. Export Control. All parties who use this Site hosted by Ariba, Inc. agree to comply with all applicable export control and sanctions laws, include US, EU and Germany.                                                                                                    | uding the laws of the  |  |  |  |  |
| 8. Survival. The terms and conditions of this Bidder Agreement shall survive completion of the On-Line Event.                                                                                                    |                        |  |  |  |  |
| ****                                                                                                    |                        |  |  |  |  |
| BA v1.1 19Aug05                                                                                                    |                        |  |  |  |  |
|                                                                                                    |                        |  |  |  |  |
| I accept the terms of this agreement                                                                                                    |                        |  |  |  |  |
| I do not accept the terms of this agreement.                                                                                                    |                        |  |  |  |  |
|                                                                                                    | Canaal                 |  |  |  |  |

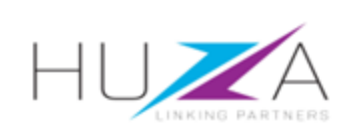

B

If you do not agree with the terms of agreement, click "I do not accept the terms of this agreement" and click "OK".

6. Click "**OK**" to submit the agreement

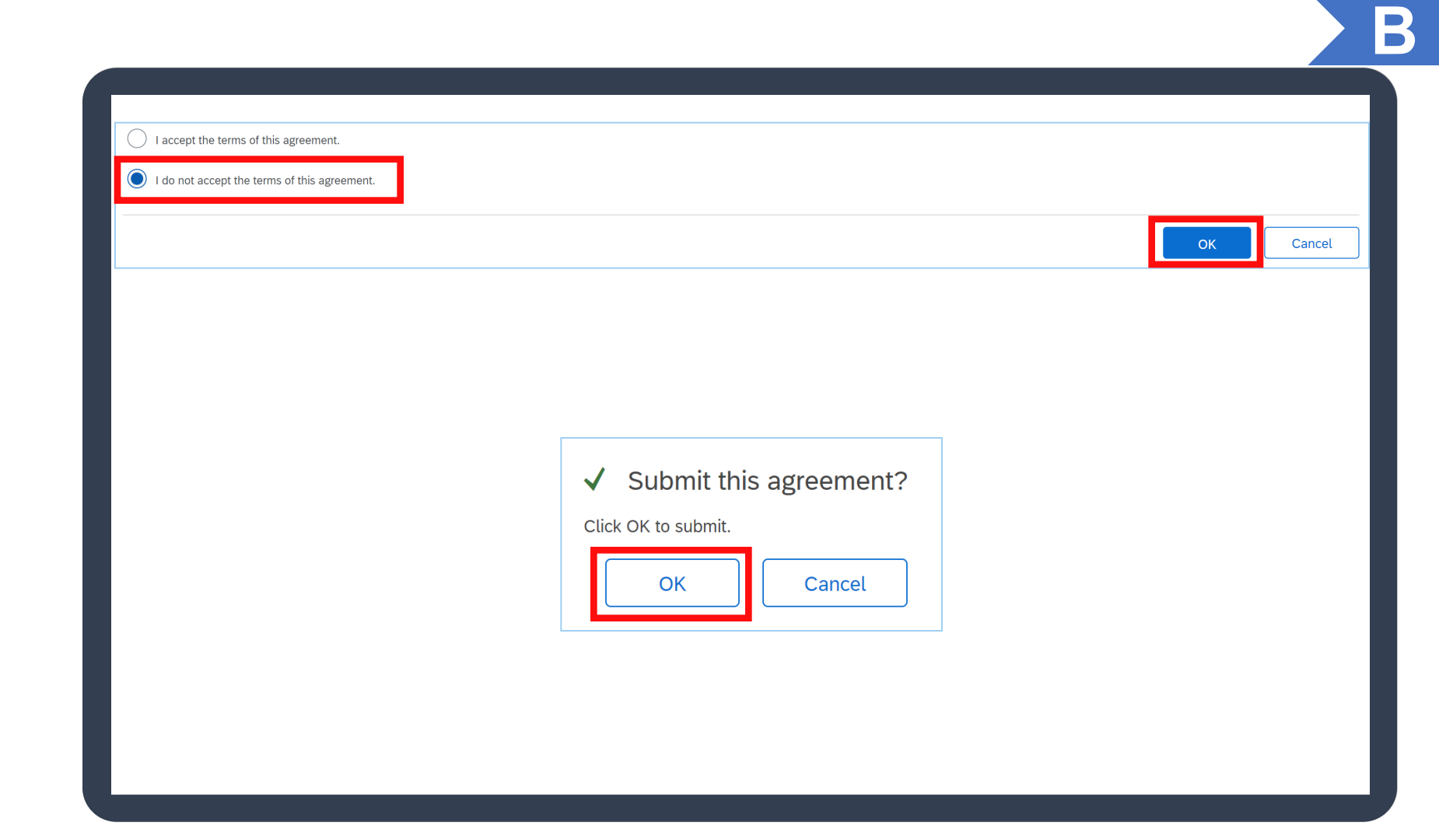

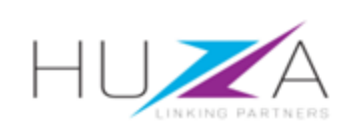

B

#### Now you can start responding to the Auction Sections

- There are several sections that must be completed to ensure the successful submission of your event.
- Section 1 Terms of Reference (Scope and Deliverables)
- Section 2 Instruction to Bidders

|                                                 |            |       | My Response    |              |                | Leading |
|-------------------------------------------------|------------|-------|----------------|--------------|----------------|---------|
| Name 1                                          | Rank       | Price |                | Quantity     | Extended Price | Price   |
| 1.0 Terms of Reference (Scope and Deliverables) |            |       |                |              |                |         |
| 2.0 Instructions to Bidders                     |            |       |                |              |                |         |
| 3.0 Desktops ∨                                  |            | *     | RWF            | 40 each      |                |         |
| 4.0 Laptops ∨                                   |            | *     | RWF            | 40 each      |                |         |
| Decrement selected items by % Apply             |            |       | (*) indi       | cates a requ | ired field     |         |
| Submit Entire Response Update Totals            | Save draft |       | ompose Message | E            | ixcel Import   |         |
|                                                 |            |       |                |              |                |         |

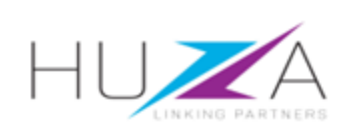

B

#### 8. Complete the **Instruction to Bidders** section.

Enter the prices of your products/services and click on "Update Totals".

#### Click on **"Submit Entire Response**" to submit your bid.

#### Note:

All fields marked with \* are mandatory and must be completed. Make sure you have completed all sections and uploaded all the required supporting documentation.

|                                                 |            | Му      | / Response |                |                | Leading |
|-------------------------------------------------|------------|---------|------------|----------------|----------------|---------|
| Name 1                                          | Rank       | Price   |            | Quantity       | Extended Price | Price   |
| 1.0 Terms of Reference (Scope and Deliverables) |            |         |            |                |                |         |
| 2.0 Instructions to Bidders                     |            |         |            |                |                |         |
| 3.0 Desktops V                                  |            | * 4,000 | RWF        | 40 each        | 160,000 RWF    |         |
| 4.0 Laptops V                                   |            | * 3,800 | RWF        | 40 each        | 152,000 RWF    |         |
| Decrement selected items by % Apply             |            |         | (*) ind    | icates a requi | ired field     |         |
| Submit Entire Response Update Totals            | Save draft | Compose | e Message  | _ E            | ixcel Import   |         |

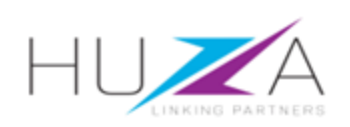

B

To decrement your prices insert a decrement percentage and click on Apply then Submit Entire Response

|                                                 | My Response                    |                         | Leading |  |  |  |
|-------------------------------------------------|--------------------------------|-------------------------|---------|--|--|--|
| Name 1                                          | Rank Price 0                   | Quantity Extended Price | Price   |  |  |  |
| 1.0 Terms of Reference (Scope and Deliverables) |                                |                         |         |  |  |  |
| 2.0 Instructions to Bidders                     |                                |                         |         |  |  |  |
| 3.0 Desktops ∨                                  | * 3,920 RWF                    | 40 each 156,800 RWF     |         |  |  |  |
| 4.0 Laptops V                                   | * 3,724 RWF                    | 40 each 148,960 RWF     |         |  |  |  |
| Decrement selected items by 2 % Apply           | (*) indicates a required field |                         |         |  |  |  |
| Submit Entire Response Update Totals            | Save draft Compose Message     | Excel Import            |         |  |  |  |

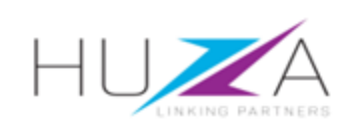

B

10. After submitting your bid your rank will show, each time you submit a response you will be able to see your current rank.

|                                                                                     |   |           |       | My Response     |          |                | Leading   |
|-------------------------------------------------------------------------------------|---|-----------|-------|-----------------|----------|----------------|-----------|
| Name 1                                                                              |   | Rank      | Price |                 | Quantity | Extended Price | Price     |
| ▶ 1.0 Terms of Reference (Scope and Deliverables)                                   |   |           |       |                 |          |                |           |
| 2.0 Instructions to Bidders                                                         |   |           |       |                 |          |                |           |
| 3.0 <b>Desktops</b> ∨                                                               |   | 2         | 5,000 | RWF             | 100 each | 500,000 RWF    | 4,600 RWF |
| 4.0 Laptops ∨                                                                       |   | 2         | 4,500 | RWF             | 100 each | 450,000 RWF    | 4,000 RWF |
| Decrement selected items by 2 % Apply (*) indicates a required field                |   |           |       |                 |          |                |           |
| Submit Entire Response       Take Lead ▼         Compose Message       Excel Import | l | Jpdate To | otals | Reload Last Bid |          | Save draft     |           |

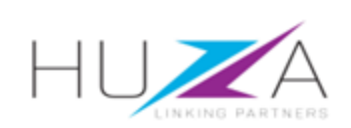

11. Once your are satisfied with your responses or Auction is closing, click "Submit Entire Response".

12. Click "**OK**" to confirm the submission of your response.

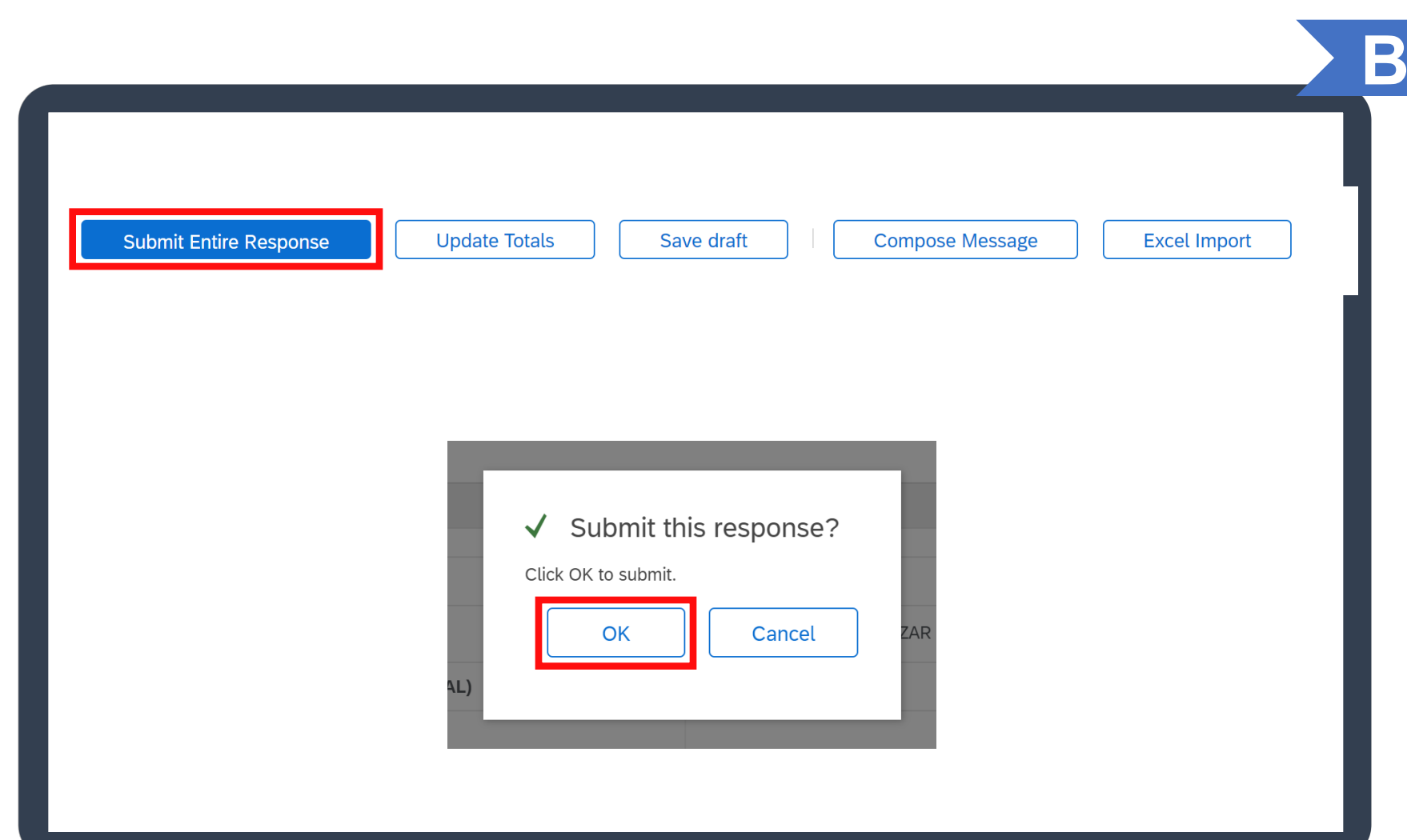

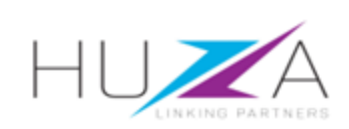

### HOW TO RESPOND TO SOURCING EVENTS

13. Click "Go back to Crystal Ventures LTD" to return to your home page.

14. The participation status of the event will reflect as "Yes".

#### Note:

CVL will review your submitted bid and revert back to you via e-mail to confirm whether you have succeeded or lost the bid.

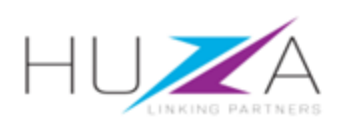

#### Ariba Sourcing

< Go back to CRYSTAL VENTURES LTD-TEST Dashboard

B

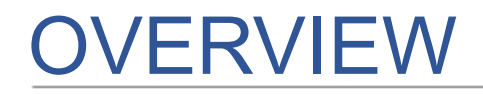

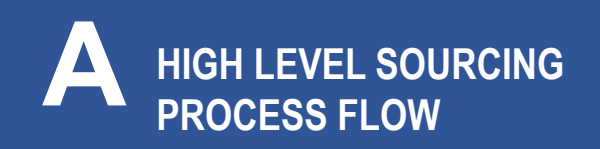

C HOW TO COMPOSE A MESSAGE TO YOUR CVL BUYER

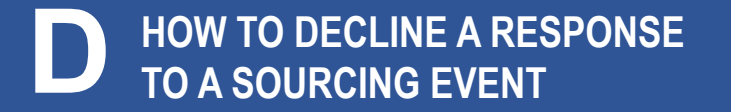

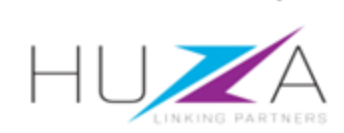

## HOW TO COMPOSE A MESSAGE TO THE CVL BUYER

When the message screen opens, write your message.
 When finished, click
 "Send".

#### Note:

Attachments can also be added if need.

Just click "Attach a file" to do so.

| < Go back to CRYSTAL VE | .NTURES LTD-TEST Dashboard              | Desktop File Sync                                                                                |
|-------------------------|-----------------------------------------|--------------------------------------------------------------------------------------------------|
| Compose New IV          | <i>M</i> essage                         | 3> Send Cancel                                                                                   |
| From:                   | Mercury (Pty) Ltd (John Pope)           |                                                                                                  |
| To:                     | Project Team                            |                                                                                                  |
| Subject:                | Doc933661815 - Office equipment Auction |                                                                                                  |
| Attachments             | Attach a file                           | Note:                                                                                            |
| J B I ∐ }∃              |                                         | CVL will respond to your message if required.                                                    |
|                         |                                         | You can access the<br>response by clicking<br>"Event messages" in the<br>menu bar on the left of |
|                         |                                         | your screen.                                                                                     |

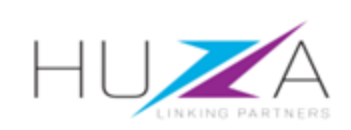

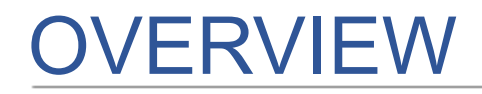

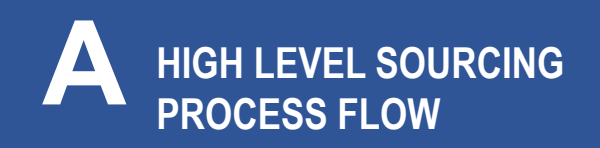

C HOW TO COMPOSE A MESSAGE TO YOUR CVL BUYER

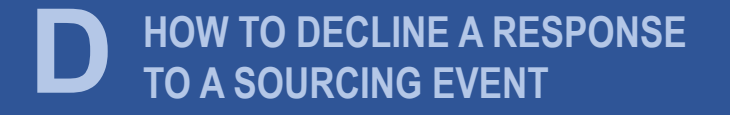

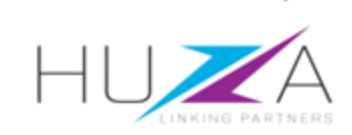

#### HOW TO DECLINE RESPONDING TO A SOURCING EVENT

1. If you do not intend to participate in the event, click the "Click Here" link in the event invitation e-mail received from CVL.

#### Note:

Please read through the content of the invitation to fully understand next steps, whether you intend to participate or not.

 Log in to the SAP Business Network and access the event.
 Click "Decline to Respond".

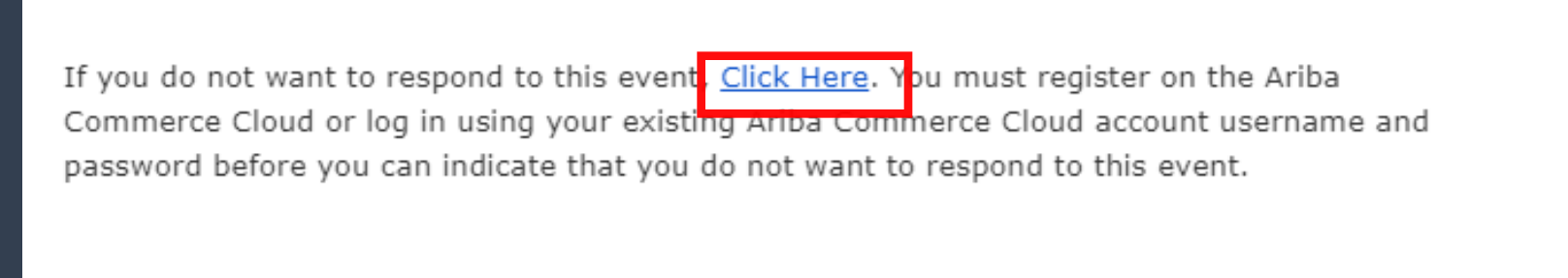

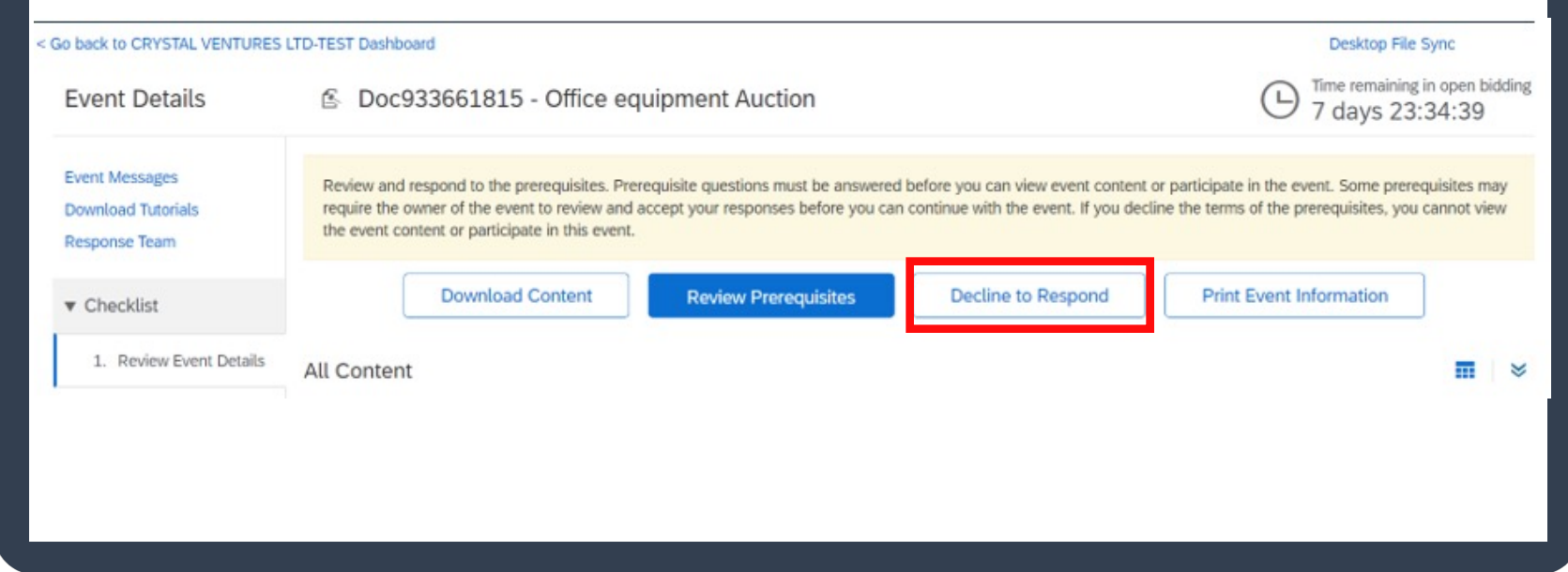

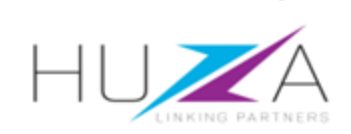

### HOW TO DECLINE RESPONDING TO A SOURCING EVENT

3. Please provide a reason for declining to participate in the free text box area on your screen.

Click "OK".

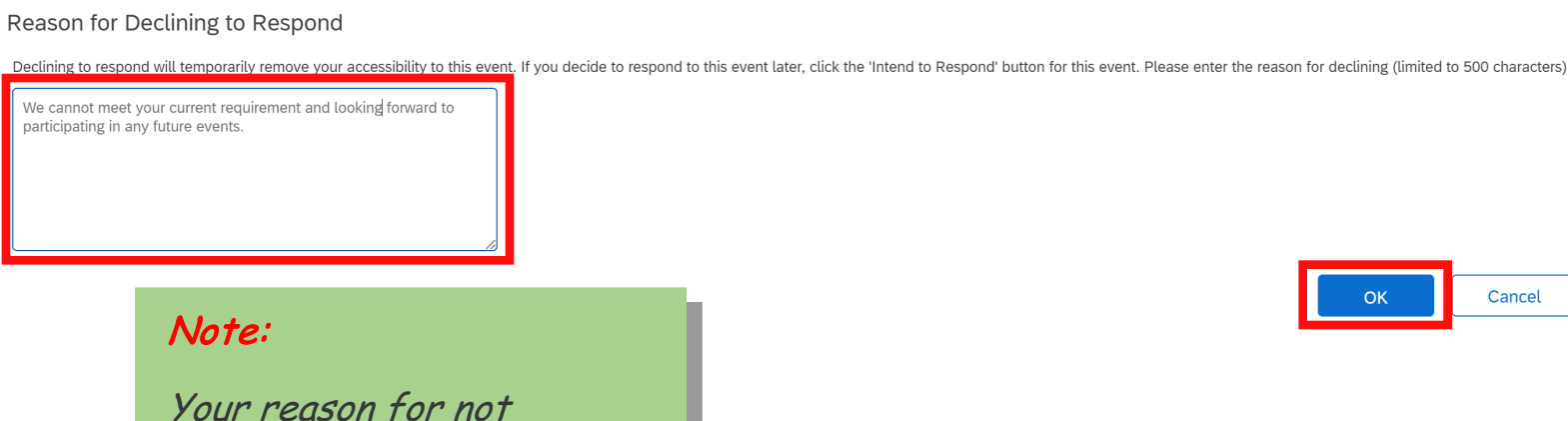

participating should be limited to 500 characters please be brief and to the point.

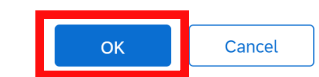

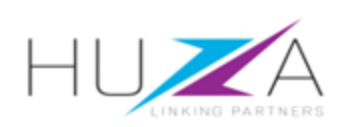

 $\mathbf{D}$ 

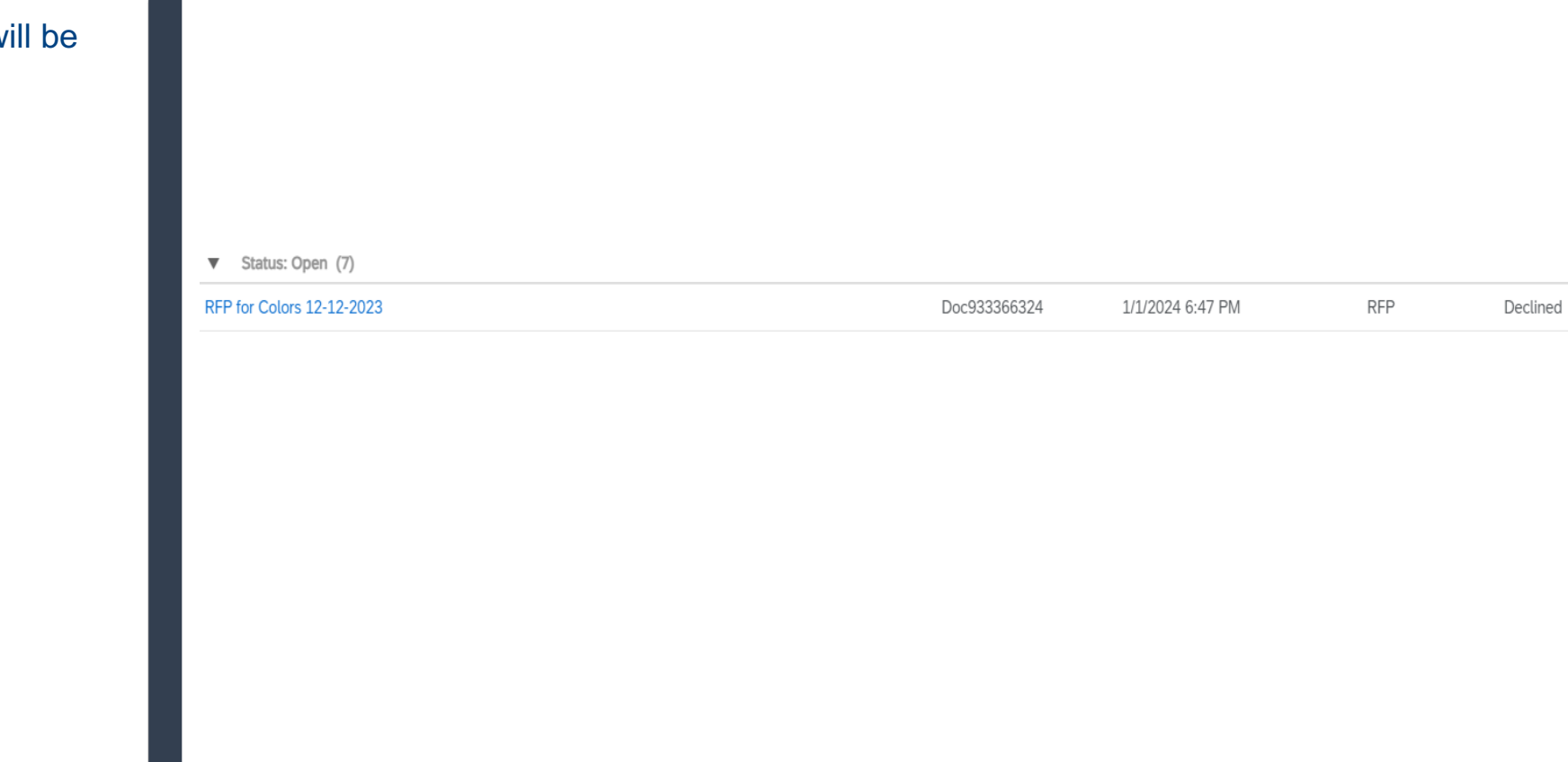

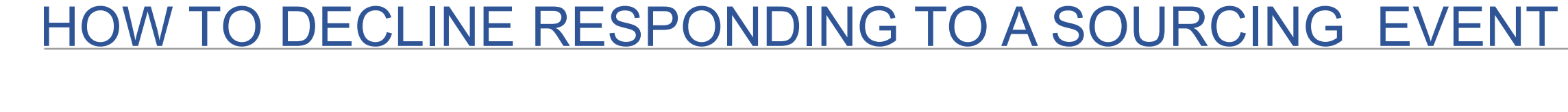

4. Your event participation status will be updated to "**Declined**".

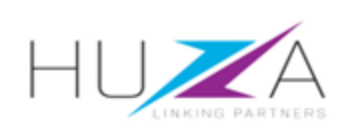

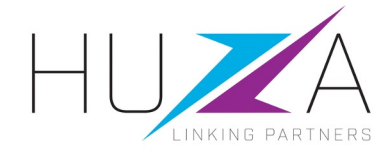

#### THANK YOU

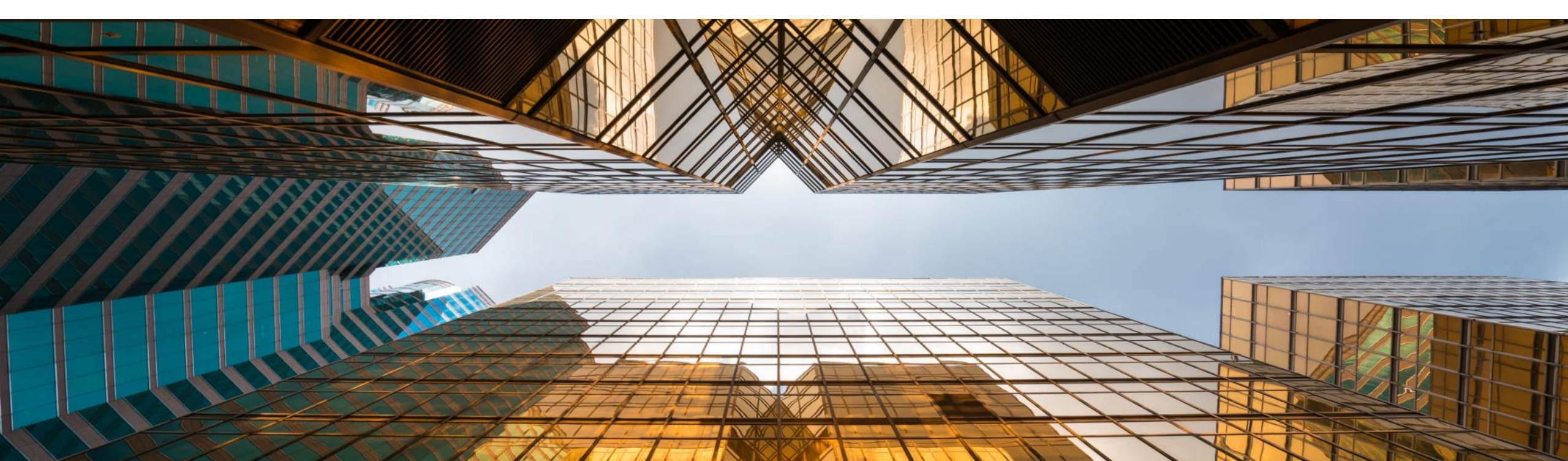